## メールソフトの設定

## Mozilla Thunderbirdの設定方法

※お使いのバージョンによっては若干画面が異なる場合がありますのでご了承下さい。 ※Mozzilla Thunderbirdダウンロード先URL : https://www.thunderbird.net/ja/

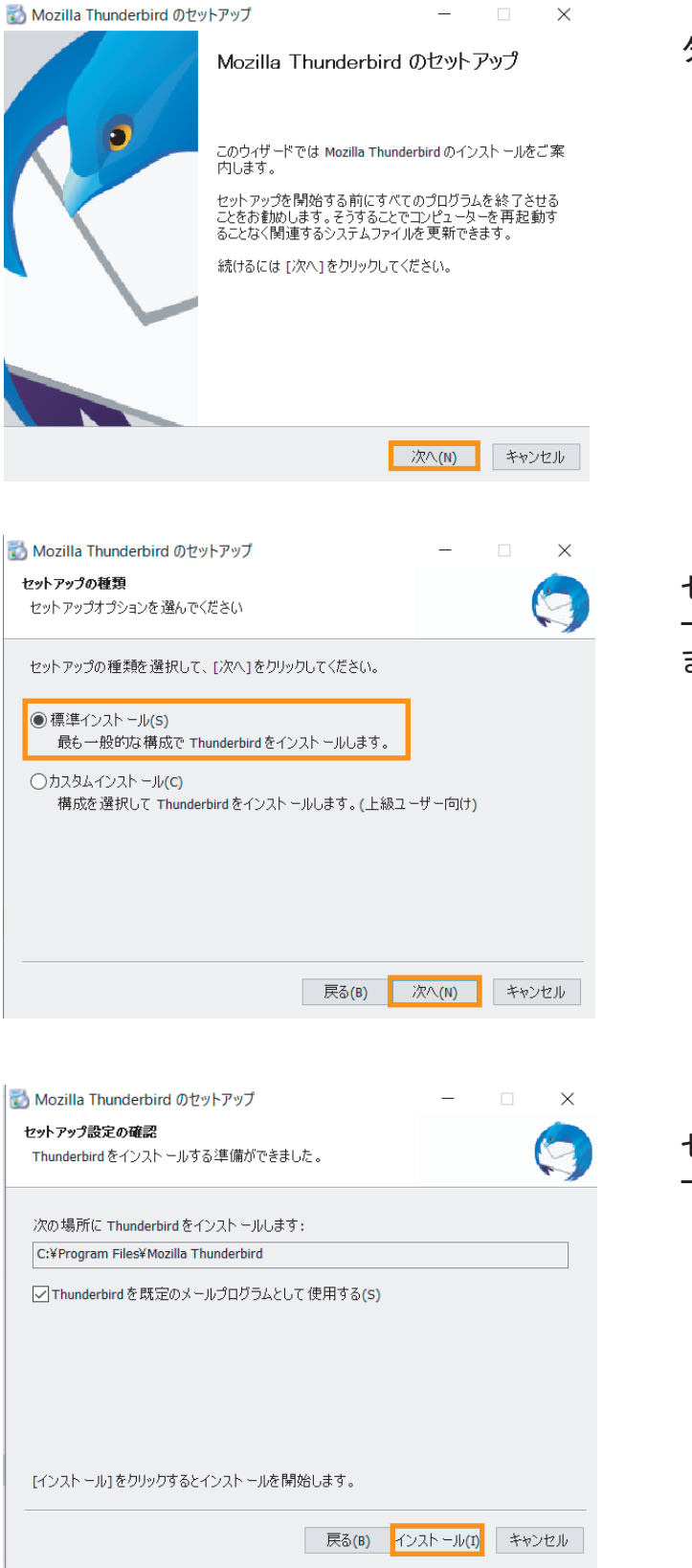

ダウンロードしたThunderbird Setupを起動し 『次へ(N)』をクリックします。

セットアップの種類の画面で、『標準インスト ール(S)』を選択して『次へ(N)』をクリックし ます。

セットアップ設定の確認の画面で、『インスト ール(I)』をクリックします。

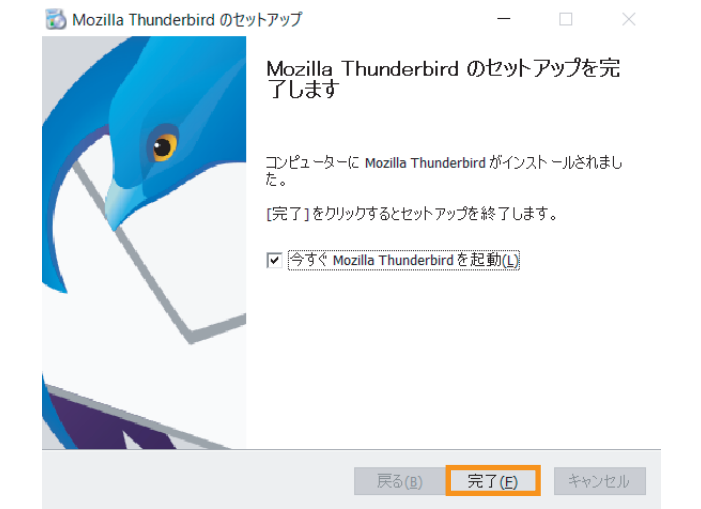

インストールが完了すると自動的にセットアップを完了の画面がポップします。左記の画面で 『完了(E)』をクリックします。

| 既存のメールアドレスのセットアップ                                   | 1                         | $\times$        |  |
|-----------------------------------------------------|---------------------------|-----------------|--|
| 既存のメールアドレスのセットアップ<br><sub>現在のメールアドレスを入力してください</sub> |                           |                 |  |
| あなたのお名前( <u>N</u> ):                                | ラッキーダウンテレビ                | 0               |  |
| メールアドレス( <u>E</u> ):                                | Itv@intsurf.ne.jp         | Ĵ               |  |
| パスワード( <u>P</u> ):                                  | •••••                     | ø               |  |
|                                                     | ✓ / / / / - P をまけき 5 6(M) |                 |  |
| 手動設定( <u>M</u> ) キャン                                | τμ(A)                     | 続ける( <u>C</u> ) |  |

既存のメールアドレスセットアップ画面で下記 を参考に情報を入力し、『続ける(C)』をクリ ックします。

| ◆あなたのお名前(N) | :お客様のお名前      |
|-------------|---------------|
| ◆メールアドレス(E) | : お客様のメールアドレス |
| ◆パスワード(P)   | :メールのパスワード    |

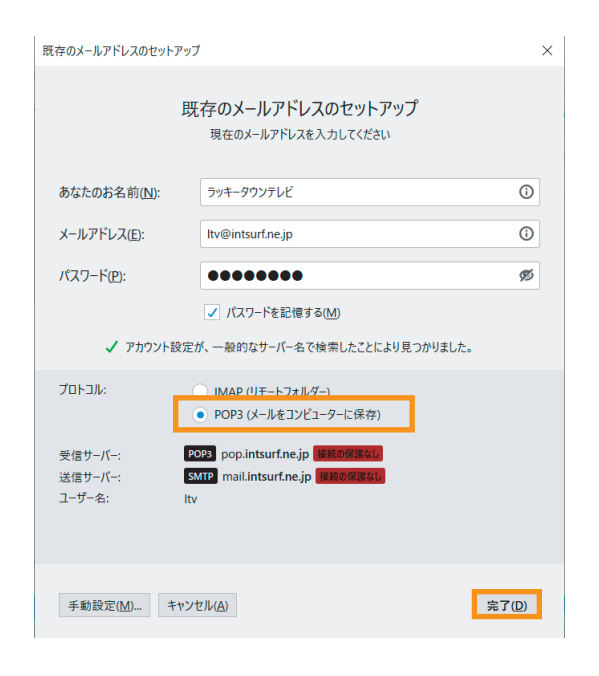

既存のメールアドレスセットアップ画面が左記 の画面に変わるので、『POP(メールをコンピュ ーターに保存)』を選択して、『完了(D)』をク リックします。

| 既存のメールアドレスのセットアップ                                                                                                    | $\times$ |
|----------------------------------------------------------------------------------------------------|----------|
| ⅔ 警告!                                                                                                    |          |
| 受信サーバー設定: pop.intsurf.ne.jp への接続は暗号化されません。<br>> 技術的な詳細                                                                                   |          |
| <mark>送信サ−バ−設定</mark> : mail.intsurf.ne.jp への接続は暗号化されません。<br>▶ 技術的な詳細                                                                    |          |
| 提供された設定を使用して Thunderbird であなたのメールを受信することができま<br>す。ただし、これらの接続が不適当でないか、サーバーの管理者またはメールプロバイ<br>ダーと連絡をとってください。詳しい情報は Thunderbird FAQ をご覧ください。 |          |
|                                                                                                    |          |
|                                                                                                    |          |
|                                                                                                    |          |
|                                                                                                    |          |
| ✓ 接続する上での危険性を理解しました(U)                                                                                                    |          |
| 設定変更(5) 完了(2)                                                                                                    |          |
|                                                                                                    |          |

左記の警告画面で『接続する上での危険性を理 解しました(U)』にチェックをつけ、『完了(D) 』をクリックして設定終了になります。